A böngésző (Edge, Chrome, Firefox) címsorába iskolánk KRÉTA rendszerének címét írjuk: https://szabezi.e-kreta.hu , vagy https://klik039663001.e-kreta.hu :

| 👬 📕 Microsoft Start |               |         |
|---------------------|---------------|---------|
|                     | Q Keresés a w | eben    |
|                     |               |         |
|                     |               | Milling |

A bejelentkező képernyőn felhasználó nevünk (a tanuló oktatási azonosítója + G01: 7xxxxxxxG01) és jelszavunk beírása után a Bejelentkezés gombra kattintunk.

| K                                | RĚT∧                                           |
|----------------------------------|------------------------------------------------|
| Budapest V. Kerületi Szabolo     | si Bence Zenei Alapfokú Művészeti<br>Iskola    |
| KRÉTA azon<br>OM                 | osító: klik039663001<br>kód: 039663            |
| 7 <b>6</b> 01                    |                                                |
| •••••                            | ۲                                              |
| <u>Elfelejtettem a jelszavam</u> | BEJELENTKEZÉS<br><u>Nem tud bejelentkezni?</u> |
|                                  |                                                |

A megjelenő "csempék" közül az **e-Ügyéntézés**t választjuk.

|                       | - 6     |              |               |  |
|-----------------------|---------|--------------|---------------|--|
| KRĚTA                 |         | @            | •             |  |
| Elektronikus ellenőr: | zőkönyv | e-Ügyintézés | Kijelentkezés |  |

(Amennyiben nincs ilyen menüpont, ellenőrizzük, hogy valóban gondviselői hozzáféréssel léptünk-e be, biztosan a "G01-es' felhasználónevet adtuk meg. Ebben az esetben a jobb felső sarokban csak a növendék neve jelenik meg, a gondviselőé nem.)

A bal oldali menüoszlopban a **Befizetendők** menüpontot választjuk:

| ← C 🗈 https:/          | /eugyinte   | zes.e-kreta.hu/kerelmek                                                |
|------------------------|-------------|------------------------------------------------------------------------|
| K KRÉTA                | •           | e-ÜGYINTÉZÉS — Budapest V. Kerületi Szabolcsi Bence Zenei Alapfokú Műv |
| Ügyintézés indítása    | e           |                                                                        |
| Folyamatban lévő ügyek | -           | Folyamatban levő ügyek                                                 |
| Üzenetek               |             | Lezárt ügyek is jelenjenek meg                                         |
| Kirándulások           | <u>ا</u> عر | Folya                                                                  |
| Iskolai események      | ۵           | Név 11 Okt. azon. 11 Oszt. 11                                          |
| Kérdőívek              | ≣           |                                                                        |
| Befizetendők           | 2           |                                                                        |
| Terembérlet            | 1           |                                                                        |
|                        |             |                                                                        |
|                        | 1           |                                                                        |
|                        |             |                                                                        |

| 0-1-1-1-1-1-1-1-1      | -          | Tanév                      |                        |                  |         |                         |   |             |                     |                 |
|------------------------|------------|----------------------------|------------------------|------------------|---------|-------------------------|---|-------------|---------------------|-----------------|
| ogyintezes inditasa    |            | 2024/2025                  |                        | ~                |         |                         |   |             |                     |                 |
| Folyamatban lévő ügyek | -          | Előírás státusza szerint * |                        |                  |         |                         |   |             |                     |                 |
| Üzenetek               |            | Befizetésre váró, részt    | en befizetett vagy vis | szautalásra váró |         |                         | ~ |             |                     |                 |
| Kirándulások           | jum,       |                            |                        |                  |         |                         |   |             |                     |                 |
| Iskolai események      | 8          | Előírások listázása        | Előírások letöltés     | e                |         |                         |   |             |                     |                 |
| Kérdőívek              |            |                            |                        |                  |         | Előírások listája       |   |             |                     |                 |
| Befizetendők           | 2          | Rögzítve ti                | Né                     | ev ti            | Tip, 11 | Megnevezés 11           |   | Összeg 11   | Fizetési határidő 👔 | Státusz †I      |
| Terembérlet            | ~ <b>n</b> |                            |                        |                  |         |                         |   |             |                     |                 |
|                        |            | 2024. 10. 01.              |                        | <b>}</b>         | тк з    | 024/2025 tanév I. félév | • | <b>E</b> Ft | 2024. 10. 15.       | Befizetésre vár |
|                        |            |                            |                        |                  |         | 44 4 🕕 Þ ÞÞ             |   |             |                     | 1 találat       |
|                        |            | 0 kiválasztott tétel ös    | ege: 0 Ft              |                  |         |                         |   |             |                     |                 |
|                        |            |                            |                        |                  |         |                         |   |             |                     |                 |
|                        |            | A kíválasztott tételek     | beforetelse            |                  |         |                         |   |             |                     |                 |
|                        |            |                            |                        |                  |         |                         |   |             |                     |                 |

Az aktuális tanévre vonatkozó, befizetésre váró térítési-, vagy tandíj előírás előtti négyzetbe kattintunk, ekkor az "A kiválasztott tételek befizetése" gomb aktívvá válik.

| Ömletisis indition     | e+  | Tanév                                                                               |
|------------------------|-----|-------------------------------------------------------------------------------------|
| ugyintezes inditasa    |     | 2024/2025 ~                                                                         |
| Folyamatban lévő ügyek |     | Elifede stétuere enviet à                                                           |
| Üzenetek               |     | Befizetésre váró, részben befizetett vagy visszautalásra váró v                     |
| Kirándulások           | ia, |                                                                                     |
| Iskolai események      | ē   | Előírások listázása Előírások letöltése                                             |
| Kérdőívek              | =   | Előírások listája                                                                   |
| Befizetendők           | 4   | Rögzitve II Név II Tip. II Megnevezés II Összeg II Fizetési határlóö II. Státusz II |
| Terembérlet            | ~ n |                                                                                     |
|                        | 8   | 🗹 2024. 10. 01. TK 2024/2025 tanév I. lélév 🗨 R 2024. 10. 15. Befizetésre vár       |
|                        |     | ≪ ∢ (1) ⊳ >>> 1 találat                                                             |
|                        | 22  | 1 kiválasztott tétel összege:                                                       |
|                        |     | A 12 The second deal of the function                                                |
|                        |     | A Kivalasztoft terelek benzetese                                                    |

A következő képernyőn kiválaszthatjuk, hogy Banki utalással, vagy Bankkártyával szeretnénk-e befizetni a díjat.

| Ranki átutalás                          |                                                                   |                                                                     |              |
|-----------------------------------------|-------------------------------------------------------------------|---------------------------------------------------------------------|--------------|
|                                         |                                                                   |                                                                     |              |
| gyedi banki átutalás esetén kérjük a    | z alábbi adatokat adja meg. Kérjük, fokozottan ügyeljen a közlemé | ny helyes megadására, ezzel segíti a beérkező tranzakciók gyors fel | ldolgozását! |
| <b>egítség:</b> A másolás ikonokkal (미) | a vágólapra tudja másolni az utaláshoz szükséges adatokat.        |                                                                     |              |
| edvezményezett neve:                    | Belső-Pesti Tankerületi Központ                                   |                                                                     |              |
| edvezményezett számlaszáma:             | 10032000-00336633-00000000                                        |                                                                     |              |
| z átutalás összege:                     | Ft                                                                |                                                                     |              |
| z átutalás közleménye:                  | KRTE                                                              |                                                                     |              |
|                                         |                                                                   |                                                                     |              |

A "*Banki átutalás*" feliratra kattintva megjelennek az utaláshoz szükséges adatok, amiket az Önök bankjának elektronikus felületén szükséges megadni. Ezúton is felhívjuk figyelmüket arra, hogy utalással történő fizetés esetén az utalás közlemény rovatába a "KRTE" kezdetű kód megadása elengedhetetlen, valamint arra, hogy az utalás megtörténtéről kapott banki visszaigazolást a <u>szabezi@szabezi.hu</u> email-címre szükséges elküldeni. E fizetési mód használatát a hosszabb – esetenként igen hosszúra is nyúló – feldolgozási idő miatt nem javasoljuk.

A **Bankkártyás fizetés**i mód választása esetén a rendszer elsőként azt az email-címet kérdezi, meg, melyre a SimplePay rendszer a visszaigazolást küldi majd a fizetés megtörténtéről (*ez a cím alapértelmezetten a KRÉTA rendszerben rögzített "gondviselői" címmel automatikusan kitöltésre kerül*). A SimplePay rendszerbe a "**Bankkártyás fizetés indítása**" gomb megnyomása után irányít át a rendszer.

| · Damariya                                                                                                    |                                                                                 |                                                                                                    |                                                               |
|----------------------------------------------------------------------------------------------------|---------------------------------------------------------------------------------|----------------------------------------------------------------------------------------------------|---------------------------------------------------------------|
| Simplepay                                                                                                    |                                                                                 | VISA                                                                                                    |                                                               |
| sankkártyás fizetés indításához kérjük nyomja meg az a                                                                                                    | ábbi gombot, ami át fogja irányítani a Si                                       | nplePay fizetési oldalára.                                                                                             |                                                               |
| Értesítési e-mail cím *                                                                                                    |                                                                                 |                                                                                                    |                                                               |
|                                                                                                    | 0                                                                               |                                                                                                    |                                                               |
| . "Bankkártyás fizetés indítása" gomb megnyomásával t<br>reta.hu felhasználói adatbázisában tárolt alábbi szemé<br>idatkezelő által továbbított adatok köre az alábbi: | udomásul veszem, hogy Belső-Pesti Tan<br>ves adataim átadásra kerülnek az OTP M | kerületi Központ (1071 Budapest, Damjanich u. 6.) adatke<br>tobil Kft. (1143 Budapest, Hungária körút 17-19.), mint ad | zelő által https://eugyintezes.e-<br>atfeldolgozó részére. Az |
| <ul> <li>Befizetett előírások azonosítója, megnevezése és</li> <li>Víselt név</li> <li>Számlázási cím</li> <li>Értesítési e-mail cím</li> </ul>                        | isszege                                                                         |                                                                                                    |                                                               |
| z adatfeldolgozó által végzett adatfeldolgozási tevéker                                                                                                    | ység jellege és célja a SimplePay Adatke                                        | zelési tájékoztatóban, a következő linken tekinthető meg                                                               | http://simplepay.hu/vasarlo-aff                               |

A sikeres SimplePay fizetés után a rendszer a következő képernyőn tájékoztat a fizetés megtörténtéről:

| VPOS bef                                                                            | zetés adata             | i           |     |
|-------------------------------------------------------------------------------------|-------------------------|-------------|-----|
| Sikeres kártya e                                                                    | lenőrzés (megerősít     | ésre vár) 🚺 |     |
| SimplePay refere                                                                    | nciaszám                |             |     |
|                                                                                     |                         |             | - 1 |
| Megrendelés azo                                                                     | nosító                  |             | - 1 |
| Megrendelés azo                                                                     | onosító                 |             |     |
| Megrendelés azo                                                                     | pnosító                 |             |     |
| Megrendelés azo<br>Időpont<br>2024. 10.                                             | onosító                 |             |     |
| Megrendelés azo<br>Időpont<br>2024. 10.                                             | unosító                 |             |     |
| Megrendelés azo<br>Időpont<br>2024. 10.<br>Befizetett összeg<br>Ft                  | unosító                 |             |     |
| Megrendelés azo<br>Időpont<br>2024. 10.<br>Befizetett összer<br>Ft<br>Vissza az elő | nosító<br>B<br>Irásokra |             |     |

A "Vissza az előírásokra" gombra kattintva az Előírások lapra (Befizetendők menüpont) navigál vissza a rendszer, ahol a befizetett tételt nem látjuk (*hiszen a lapon az alapértelmezett szűrési feltétel a "Befizetésre váró…" státusz*), így a szűrési feltételt "Nincs szűrés", vagy "Befizetett"-re kell állítani.

| n des                                                            |                          |                |   |          |                      |            |
|------------------------------------------------------------------|--------------------------|----------------|---|----------|----------------------|------------|
| 100                                                              | ~                        |                |   |          |                      |            |
| Siche atdrugen operint *                                         |                          |                |   |          |                      |            |
| oiras statusza szerint *<br>Befizetésre váró, részben befizetett | vagy visszautalásra váró |                | ~ |          |                      |            |
| Nincs szűrés                                                     |                          |                | â |          |                      |            |
| Befizetésre váró, részben befizetett v                           | agy visszautalásra váró  |                |   |          |                      |            |
| Befizetett, Visszautalva                                         |                          |                |   |          |                      |            |
| An Reason Linden a tilskiltak                                    |                          |                |   | iszen II | Fizetési határidő 15 | Státusz 11 |
| Az osszes, kiveve a toroitek                                     |                          |                | - |          |                      |            |
| Nincsenek fizetendő tételek                                      |                          |                |   |          |                      |            |
|                                                                  |                          | 44 <b>* **</b> |   |          |                      | 0 találat  |
| 0 kiválasztott tétel összege: 0 Ft                               |                          |                |   |          |                      |            |
|                                                                  |                          |                |   |          |                      |            |

A státusz állítása után az "**Előírások listázása**" gombra kattintva jelenik meg a térítési-, vagy tandíj előírás, immár "Befizetve" státusszal.

| Tané                                       | v                                                                                          |                | /              |             |         |                                                                    |                  |          |                |                                       |                                      |              |
|--------------------------------------------|--------------------------------------------------------------------------------------------|----------------|----------------|-------------|---------|--------------------------------------------------------------------|------------------|----------|----------------|---------------------------------------|--------------------------------------|--------------|
|                                            |                                                                                            | /              |                | ~           |         |                                                                    |                  |          |                |                                       |                                      |              |
| Előírá                                     | ás státusza szerint *                                                                      |                |                |             |         |                                                                    |                  |          |                |                                       |                                      | - 1          |
| Nin                                        | ics szűrés                                                                                 | /              |                |             |         |                                                                    |                  | <u>~</u> |                |                                       |                                      | - 1          |
| EK                                         | ðírások listázása                                                                          | Előírások lete | öltése         |             |         |                                                                    |                  |          |                |                                       |                                      |              |
|                                            |                                                                                            |                |                |             |         | Előírások listá                                                    | ija              |          |                |                                       |                                      |              |
|                                            | Rögzítve 11                                                                                |                | Név 11         |             | Tip. 11 | Megne                                                              | vezés 11         | Összeg   | 11             | Fizetési határidő 11                  | Státusz 11                           | _            |
|                                            |                                                                                            |                |                |             |         |                                                                    |                  |          |                |                                       |                                      | _            |
| Nin                                        | ncsenek fizetendő tétele                                                                   | k              |                |             |         |                                                                    |                  |          |                |                                       |                                      | _ 1          |
|                                            |                                                                                            |                |                |             |         |                                                                    |                  |          |                |                                       | 0 tal                                | álat         |
| 0 k                                        | kiválasztott tétel összeg                                                                  | e: 0 Ft        |                |             |         |                                                                    |                  |          |                |                                       |                                      |              |
|                                            | kiválasztott tátelek be                                                                    | h701600        |                |             |         |                                                                    |                  |          |                |                                       |                                      |              |
|                                            |                                                                                            |                |                |             |         |                                                                    |                  |          |                |                                       |                                      |              |
|                                            |                                                                                            |                |                |             |         |                                                                    |                  |          |                |                                       |                                      |              |
| lőín                                       | rások                                                                                      |                |                |             |         |                                                                    |                  |          |                |                                       |                                      |              |
| lőíra                                      | ńsok                                                                                       |                |                | ×           |         |                                                                    |                  |          |                |                                       |                                      |              |
| lőír                                       | ások                                                                                       |                |                | ~           |         |                                                                    |                  |          |                |                                       |                                      |              |
| lőír<br>név<br>šírás s                     | ások<br>státusza szerint *                                                                 |                |                | ~           |         |                                                                    |                  | ~        |                |                                       |                                      |              |
| lőíra<br>név<br>Sírás s                    | ások<br>státusza szerint *<br>szörtes                                                      |                | X              | ~           |         |                                                                    |                  | ×        |                |                                       |                                      |              |
| ŐÍr<br>név<br>iírás :<br>lincs             | ások<br>státusza szerint *<br>s szűrés<br>ások listázása                                   | Előírások lető | tése           | ×           |         |                                                                    |                  | v        |                |                                       |                                      |              |
| lőíra<br>név<br>šírás s<br>lincs<br>Előíra | rások<br>státusza szerint *<br>2 szűrés<br>ásock listázása                                 | Előírások lető | tése           | ~           |         |                                                                    |                  | ×        |                |                                       |                                      |              |
| lőíra<br>név<br>líncs<br>Előira            | rások<br>státusza szerint *<br>szörtés<br>deok fistázása                                   | Előírások lető | tése           | ~           |         | Ekűrások lista                                                     | Ka               | Y        |                |                                       |                                      |              |
| lőírás s<br>líncs<br>Előír                 | tások<br>státusza szerint *<br>szörés<br>ások listázása                                    | Előírások lető | tése<br>Név II | -           | Tip. 11 | Előírások listi<br>Megnu                                           | lja<br>Prezde 11 | ▼ Osaze  | 3 11           | Foreies halarido 1                    | Siduaz                               | 54           |
| lőírás s<br>őírás s<br>Előírá              | rások<br>státusza szerint *<br>szőrés<br>seok listázása                                    | Előírások lető | tése<br>Név 11 | -<br>-<br>- | Tip. II | Előírások listi<br>Megne                                           | Şa<br>Prezde II  | V Ossze  | 9 11           | Fizekiu hazirdə u                     | Stituz                               | 1            |
| lőíra<br>név<br>Sírás :<br>Liora           | rások<br>státusza szerint *<br>szűrés<br>ások listázása                                    | Előírások lető | tése<br>Név 11 | v           | Tip. 11 | ESűrások listi<br>Megni<br>2024/2025 tanéy I. fé                   | Şa<br>reede II   | V 00020  | 9 11<br>Ft     | Ficefeld Instando 11                  | Statusz                              | 11<br>v vdr) |
| lőíra<br>név<br>Sírás :                    | rások<br>státusza szerint *<br>szűrés<br>ások listázása                                    | Előírások lető | tése<br>Név II |             | Tip. 11 | E50ŕások listi<br>Megne<br>2024/2025 tanév I. fé<br>44 4 1 1 1 1 1 | Şa<br>reede II   | ✓ 0sze   | p H            | Fizzeles hatarido @                   | Statusz<br>Befizetve<br>(könyveldere | ti<br>Vár)   |
| lőíra<br>név<br>Sírás :<br>lincs           | rások<br>státusza szerint *<br>szűrés<br>dsok listázdsa ()<br>Rogzitve 11<br>2024. 10. 01. | Előírások lető | tése<br>Név 11 |             | Tip. II | Előírások listi<br>Megne<br>2024/2025 tanév I. fé<br>«< < 1 >> >   | 6ja<br>nezde 11  | v        | g N<br>■<br>Ft | Fizeeles Natalrido m<br>2024. 10. 15. | Statusz<br>Befizztve<br>gkönyvelősre | 11<br>vdr)   |

A tandíj/térítési díj előírás sorára kattintva megjelenik az Előírás adatok lap.

| lőírás adatok               |                                 |                                        |
|-----------------------------|---------------------------------|----------------------------------------|
| Alapadatok Bizonylatok      |                                 |                                        |
| Rögzítette                  | Rögzítés idő                    | nontja                                 |
| Tanév<br>2024/2025          | Azonosító                       | Státusz<br>Bofizetve (könyvelésre vár) |
| Név                         |                                 | Oktatási azonosító                     |
| Jogcím                      |                                 |                                        |
| Ellátási díjak - Megnevezés |                                 |                                        |
| 2024/2025 tanév I. félév    |                                 |                                        |
| Előírt összeg               | Fizetési határidő<br>2024.10.15 |                                        |
| Csekk státusz               | Csekk azonosító                 |                                        |

A Bizonylatok feliratra kattintva letölthető a számla.

| Előírás adatok |             |  |   |  |                 |        |
|----------------|-------------|--|---|--|-----------------|--------|
| Alapadatok     | Bizonylatok |  |   |  |                 |        |
| Számla         | D           |  | _ |  | A bizonylat let | öltése |